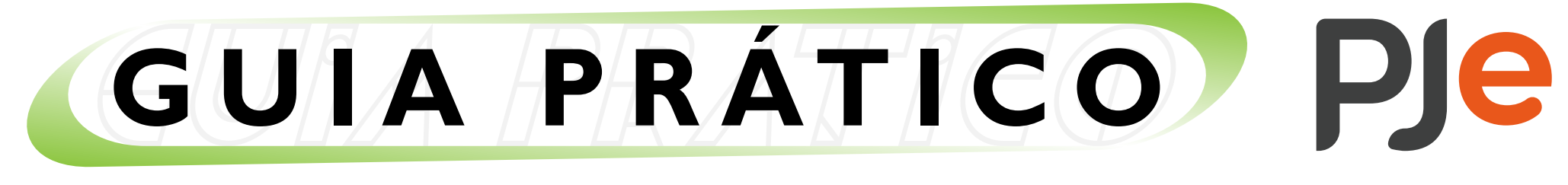

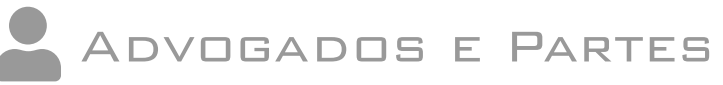

# Emissão de Guias de Depósito Judicial

Veja como emitir a guia de depósito.

## Para depósitos da Caixa Econômica Federal

Os boletos são gerados via SIF - Sistema de Interoperabilidade Financeira, no próprio sistema PJe.

Para isto, acesse a página inicial do sistema: > https://pje.trt2.jus.br/primeirograu.

No canto superior direito, clique nos 3 riscos para acessar o menu "Gerar boleto de depósito judicial".

| 1              |                         | <b>P</b><br>Q<br><b>6</b>        | Certidões<br>Consulta Processual |
|----------------|-------------------------|----------------------------------|----------------------------------|
| Processo J     | »<br>                   | Gerar boleto de depósito judicia |                                  |
| Poder Judiciár | o - Justiça do Trabalho | The last                         | Gerenciamento de Precatórios     |
| 1909           |                         | $\underline{\mathbb{N}}$         | Indisponibilidade do Sistema     |
| CPF            |                         | Ļ                                | Manuais                          |
| Senha          |                         | PDF                              | Otimizador do PDF                |
| ENTRAR         | Esqueci minha senha     | -+×<br>**                        | PJe-Calc Cidadão                 |
| Modo da        | OU OU                   | -+×<br>+×                        | PJe-Calc Tribunal                |
|                |                         | 昭昭<br>日<br>一<br>一                | Pré-requisitos                   |
|                |                         | Ð                                | Verificação de autenticidade de  |
| Salba como     |                         |                                  | documento                        |
| Entr           | ar com PDPJ             |                                  |                                  |
|                |                         |                                  |                                  |

Após gerar o boleto, haverá ainda menu no canto superior esquerdo da tela que permitirá, se necessário, acessar o(s) boleto(s) gerado(s) para reimpressão.

## Para depósitos do Banco do Brasil

Acesse o SiscondJ para emissão da guia:

> https://alvaraeletronico.trt2.jus.br/portaltrtsp/pages/guia/publica.

| SISCONDJ-JT                                                                                            | A+ A- P P A | (A)<br>Início |
|----------------------------------------------------------------------------------------------------|-------------|---------------|
| 🖍 depósito judicial                                                                                    |             |               |
| > Depósito Judicial > Depósito Judicial                                                                |             |               |
| * Campos Obrigatórios<br>Número do Processo* 2<br>GERAR NÚMERO ÚNICO DO PROCESSO,<br>Bus car<br>Limpar |             |               |

#### **DICA**:

Veja mais informações sobre guias de depósito judicial no site do TRT da  $2^a$  Região, em Serviços > Guias > Guia de depósito.

| Institucional                                            | Serviços Notícias                             | Jurisprudência Transparência          | Legislação Ouvidoria                      | Contato    |
|----------------------------------------------------------|-----------------------------------------------|---------------------------------------|-------------------------------------------|------------|
|                                                          | CONSULTAS                                     | ACESSO ONLINE                         | AGENDA                                    |            |
| Consulta Proc                                            | Consulta Processual                           | Peticionamento Eletrônico             | Indisponibilidade de Serviços             | Limpar     |
|                                                          | Convênios Judiciais e Ferramentas Eletrônicas | Processo Judicial Eletrônico - PJe    | Feriados e Suspensões de Expediente       |            |
|                                                          | Pautas e Sessões de Julgamento                | Processo Administrativo - PROAD       |                                           |            |
| 63501                                                    | Competência Territorial                       | Sustentação Oral                      | INFORMAÇÕES                               | limento ao |
| 2. 1. 1. 1.                                              | Juízo Auxiliar em Execução                    | Autenticidade de Documento Eletrônico | Carta de Serviços                         | co         |
| 100 C                                                    | Precatórios                                   | Diário Oficial                        | Catálogo de Servicos de TIC               |            |
| 18/10/2 2 1                                              | E-Carta                                       | Peritos                               | Glossário de Termos Jurídicos             | incias e   |
| Participa .                                              | Tabelas Práticas                              | Atermação Online                      |                                           | ões -      |
|                                                          |                                               | Processos Arquivados                  | CERTIDÕES                                 |            |
| 1 4 1 A 16                                               | GUIAS                                         |                                       | Certidão de Ação Trabalhista              |            |
| <ul> <li>• • • • • • • • • • • • • • • • • • •</li></ul> | Guia de Depósito                              | LEILÕES JUDICIAIS                     | Certidão Nacional de Débitos Trabalhistas | iliaçao    |
| 1000                                                     | Emissão de GRU                                | Como Participar                       |                                           |            |
| 1000                                                     | Restituição de Guia                           | dário de Leilões                      |                                           |            |
|                                                          | Guia de Dep                                   | OSILO tados                           |                                           |            |

### Emissão de guia de depósito pelos sites dos bancos

Se necessário, como alternativa, acesse o site do banco correspondente para emissão da guia de depósito.

### Pelo site do Banco do Brasil (www.bb.com.br)

No menu superior da tela inicial do site, acesse Setor Público > Judiciário > Depósitos Judiciais > Emissão de Guia/ID de Depósito Judicial e preencha os dados solicitados.

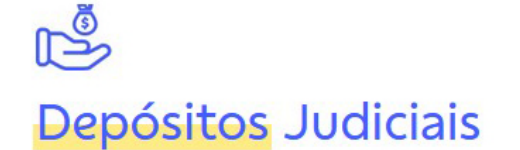

Os depósitos judiciais são valores acolhidos em Instituição Financeira oficial em cumprimento de determinação judicial, em nome das partes processuais ou de terceiros interessados no processo.

Acesse abaixo os principais serviços:

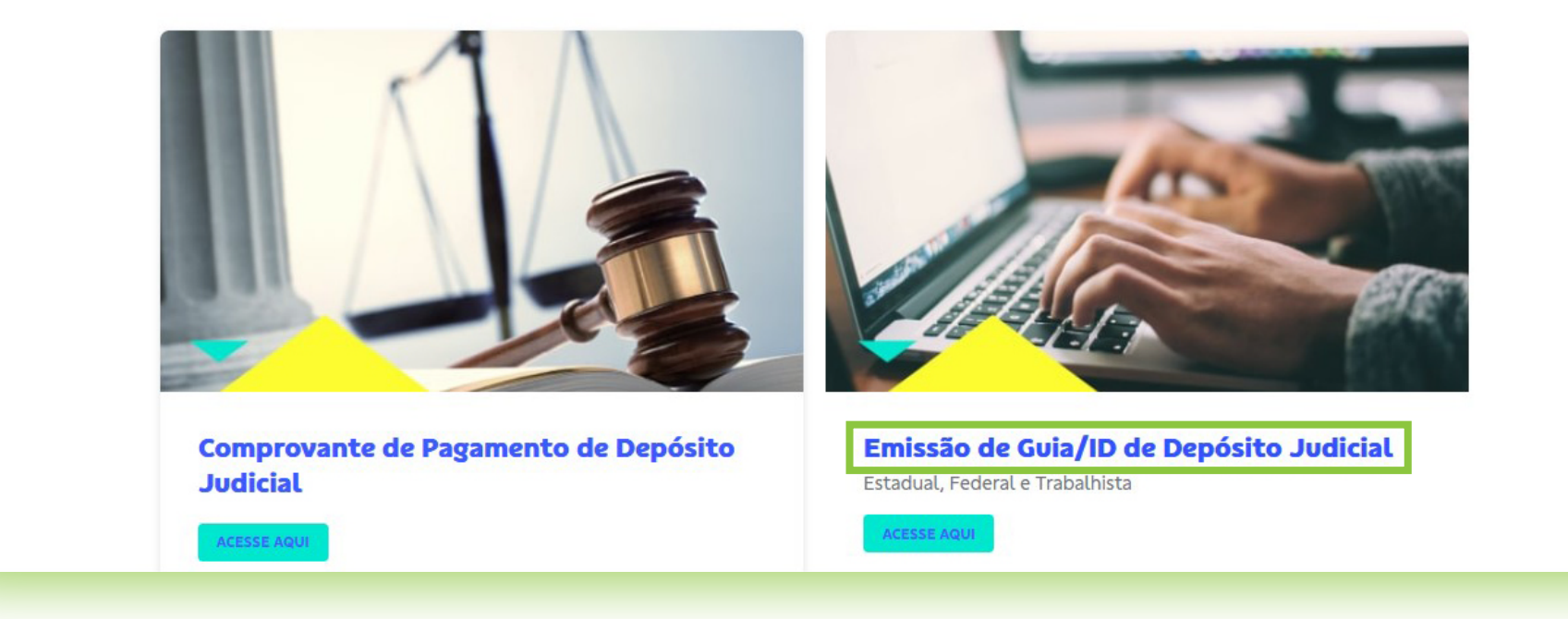

#### Pelo site da Caixa Econômica Federal (www.caixa.gov.br)

Acesse o link https://depositojudicial.caixa.gov.br/sigsj\_internet/depositos-judiciais/justica-trabalho, selecione o tipo de depósito e, na sequência, clique em "Guia de Depósito Judicial Trabalhista - Emissão Caixa".

| INTERNET                                                      | CAIXA                   |                                             |
|---------------------------------------------------------------|-------------------------|---------------------------------------------|
| Depósitos Judiciais                                           |                         |                                             |
|                                                               |                         |                                             |
| Contas ▶ Geração de ID ▶ Justiça do Trabalho<br>Geração de ID |                         | Saiba mais!                                 |
| Tipo de Depósito Selecione                                    | ~                       |                                             |
| Digite as letras exibidas ao lado*                            | vPqdeO                  |                                             |
|                                                               |                         | Voltar Confirmar                            |
|                                                               | Release: 1.13.0 - Versã | io: 2.37 - 20/03/2024 12:36:54 - Pacote 2.0 |

# ATENÇÃO!

### Para pagamento em Execuções Fiscais de Dívida Ativa da União:

a) O **pagamento** deverá ser efetuado em guia DARF (uma para cada inscrição), **Código Receita 3623**, que poderá ser extraída pela internet, por meio do site da Procuradoria Geral da Fazenda Nacional, https://www.gov.br/pgfn/pt-br, no portal REGULARIZE.

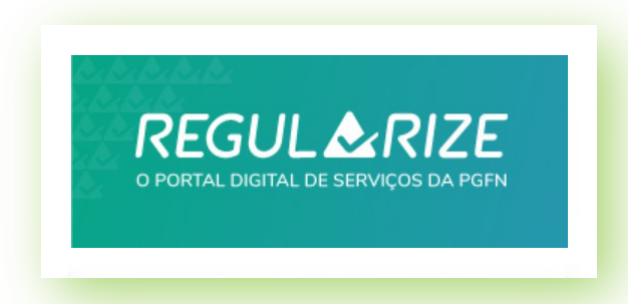

b) Tratando-se de depósito judicial para garantia do juízo, deverá o interessado dirigir-se à agência da Caixa que atende à Vara do Trabalho para abertura de conta denominada Conta 635, específica para esse fim, e obtenção de formulário a ser preenchido pelo Código Receita 7525. A relação das agências da Caixa que atendem às Varas do Trabalho deste Tribunal pode ser consultada na página ww2.trt2.jus.br > Serviços > Guias - Guia de depósito.

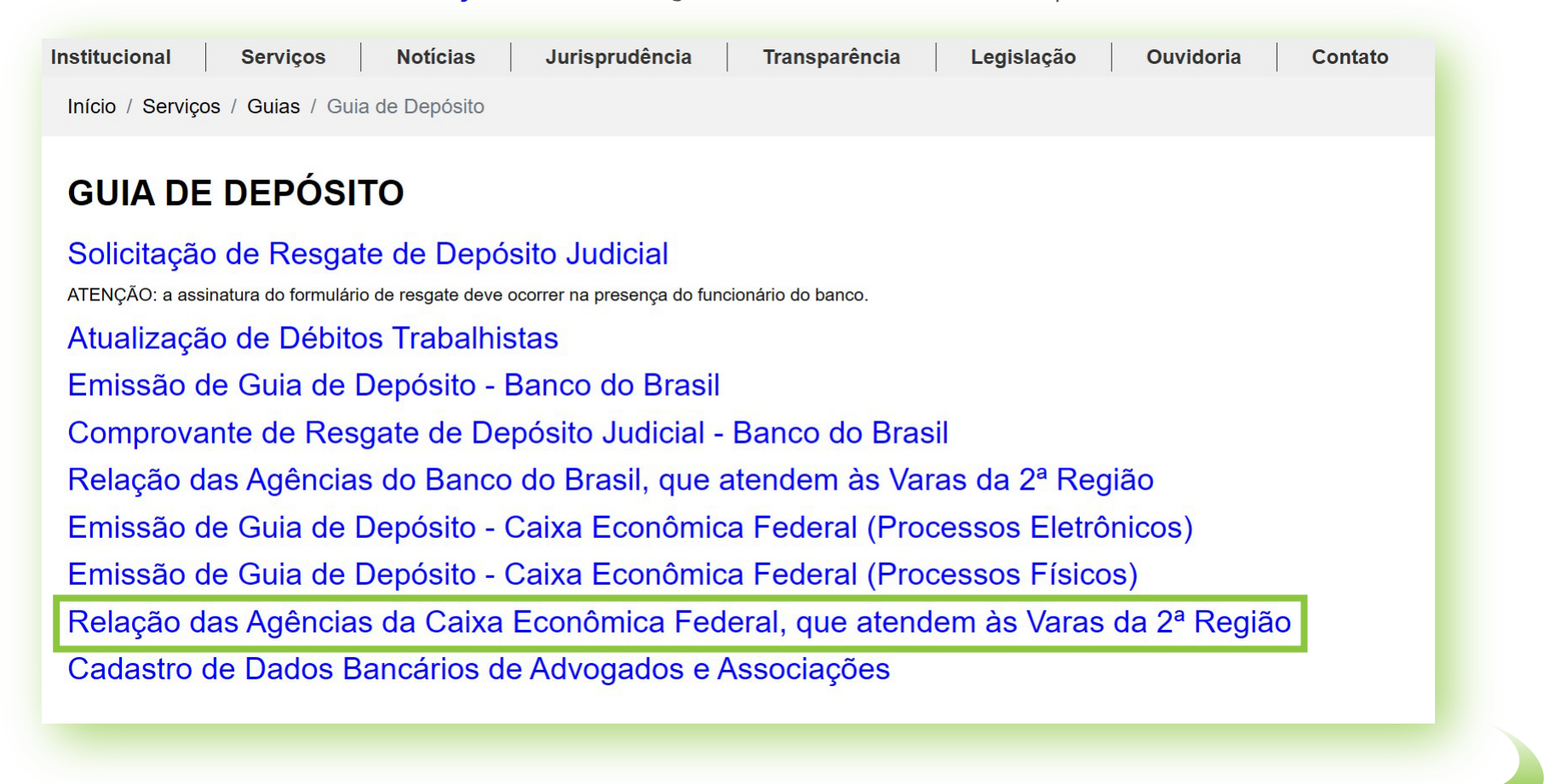

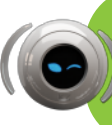

No caso de problemas técnicos, contate o Service Desk do TRT-2 pelo telefone ou WhatsApp: (11) 2898-3443. No caso de dúvidas na utilização do sistema PJe, acesse o balcão virtual ou procure ajuda presencial em um dos postos de serviço das Unidades de Apoio Operacional.

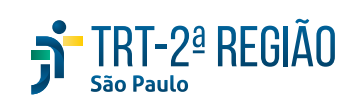

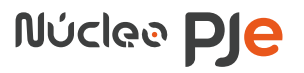